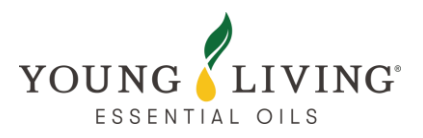

# 新會員註冊小貼士

## 1.實用提示

1.1 參加忠誠獎勵計劃

1.2 記住你的 PIN

1.3 帳戶生成時間

1.4 避免多個視窗

## 2.入會訂單常見問題

2.1 首張忠誠獎勵計畫訂單只想有高級入門套裝

2.2 首張忠誠獎勵計畫訂單包含想選購的其他產品(除入門套裝外)

2.3 入會時使用優惠卷

## 3.疑難排解

3.1 註冊後未收到通知或扣款/無法登入/未顯示於團隊中?

3.2 在最後的流程無法點擊「啟動」/「提交」按鈕 或 出現空白的頁面?

3.3 完成註冊前被系統登出

# 1. 實用提示

### 1.1 參加忠誠獎勵計劃

入會時可以選擇同步參加忠誠獎勵計劃,這樣你可以入會同時賺取積分。

### 1.2 記住你的 PIN

請記住你的 4 位數字 PIN, 因在聯絡客戶服務時需要提供 PIN 以用作身份認證。

### 1.3 帳戶生成時間

由於付款平台需要進行安全查證,帳戶生成可能需要 24 小時。

### 1.4 避免多個視窗

請避免使用多個視窗同時開啟 Young Living 網頁,這樣可能會導致介面不穩定,影響 註冊的流程。

# 2.入會訂單常見問題

## 2.1 首張忠誠獎勵計畫訂單只想有高級入門套裝

於第二條問題點選"是"。

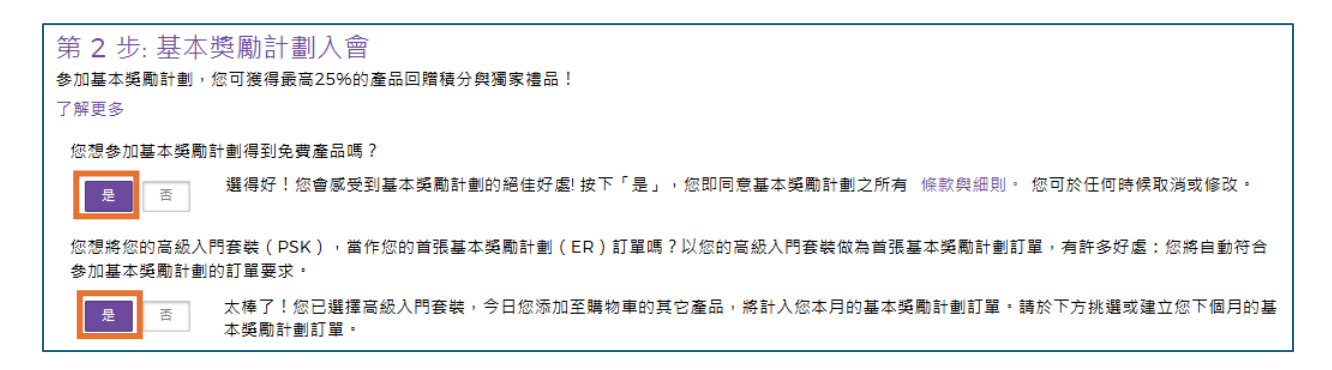

再於下方第3步點選紫色按鈕"個人化每月訂單"新增最少50PV的產品,再儲存即可。 (在此儲存的產品並不會加入首張訂單中。)

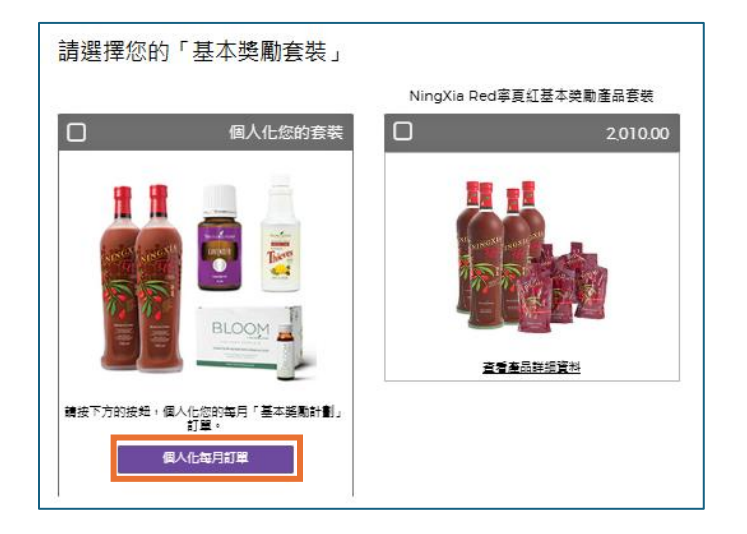

### 2.2 首張忠誠獎勵計畫訂單包含想選購的其他產品(除入門套裝外)

於第二條問題點選"否"。

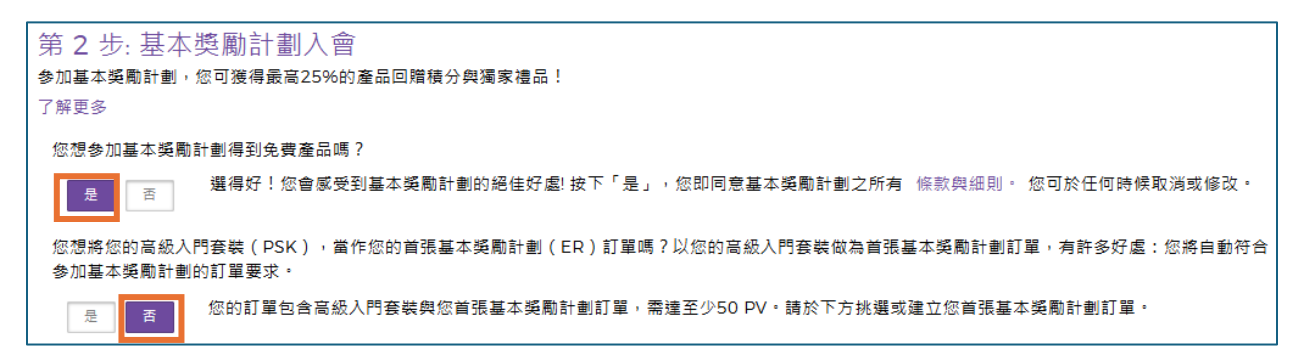

再於下方第3步點選紫色按鈕"個人化每月訂單"新增您想選購的產品,再儲存訂單即

可。

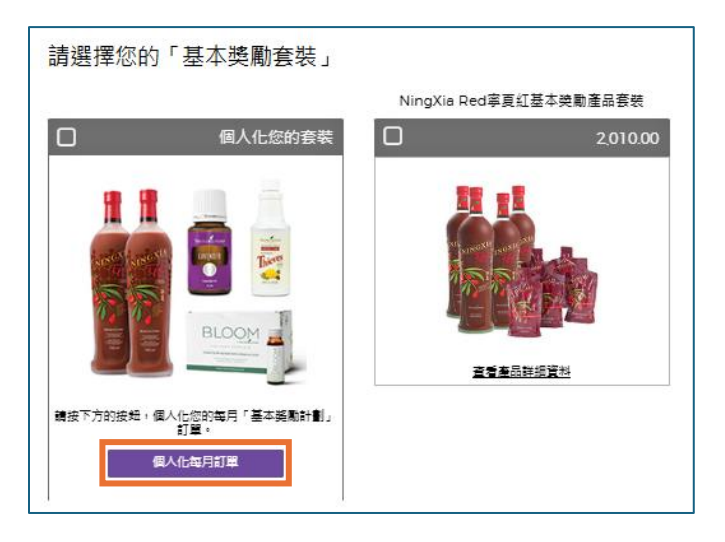

## 2.3 入會時使用優惠卷

可以於「結帳」頁面中的「付款應用」的下方輸入優惠卷號碼,並必須按下「按此確認 使用優惠卷」,之後便會於「總計」顯示扣減了相應的優惠金額。確認使用優惠卷後,便 可以按「啟用與結帳」完成註冊。

| 小計                           | <b>НК\$1,495.00</b> нкр |
|------------------------------|-------------------------|
| 付運                           | HK\$0.00 нкр            |
| 總計                           | HK\$1,495.00 нкр        |
| PV 總額 ❷                      | 100.00                  |
| 付款應用                         |                         |
| Visa - ************4442      | HK\$1,495.00 нкр        |
| 優惠代碼或新會員優惠券號碼(如有):請在此輸<br>人: |                         |
| 按此確認使甲傳事業 »                  |                         |
| And a remain day to Borblood |                         |
|                              | 啟用並結帳                   |

### 3.疑難排解

### 3.1 註冊後未收到通知或扣款/無法登入/未顯示於團隊中?

一般情況下,帳戶正常會在付款平台確認完成付款後即可登入。如果完成註冊帳戶後 24 小時仍未能登入,請聯絡客服人員。我們可為你查看有關的最新情況。

# 3.2 在最後的流程無法點擊「啟動」/「提交」按鈕 或 出現空白的頁 面?

我們建議會員先聯絡客服人員,我們可為你查看最新的情況。我們不建議回到上一頁或 點選"重新整理",這有可能導致重複下單。

### 3.3 完成註冊前被系統登出

我們建議先關閉網頁,再以無痕模式/以第二個瀏覽器再次瀏覽 Young Living 網頁註冊入會。 有可能在輸入電郵時彈出視窗顯示資料已經使用,只需要點選"繼續"按鈕即可繼續註冊流程

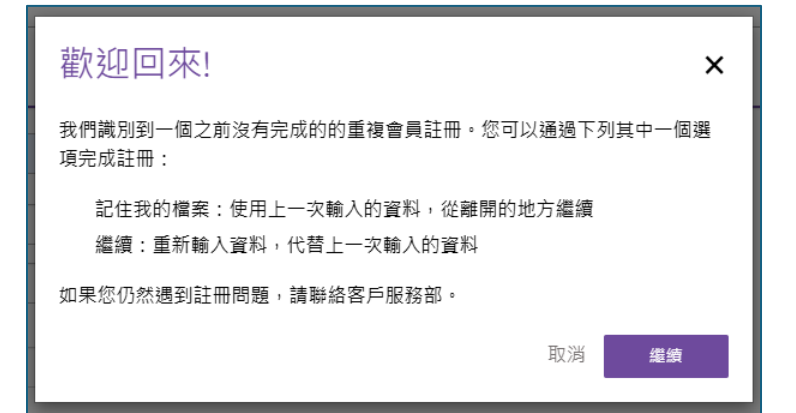